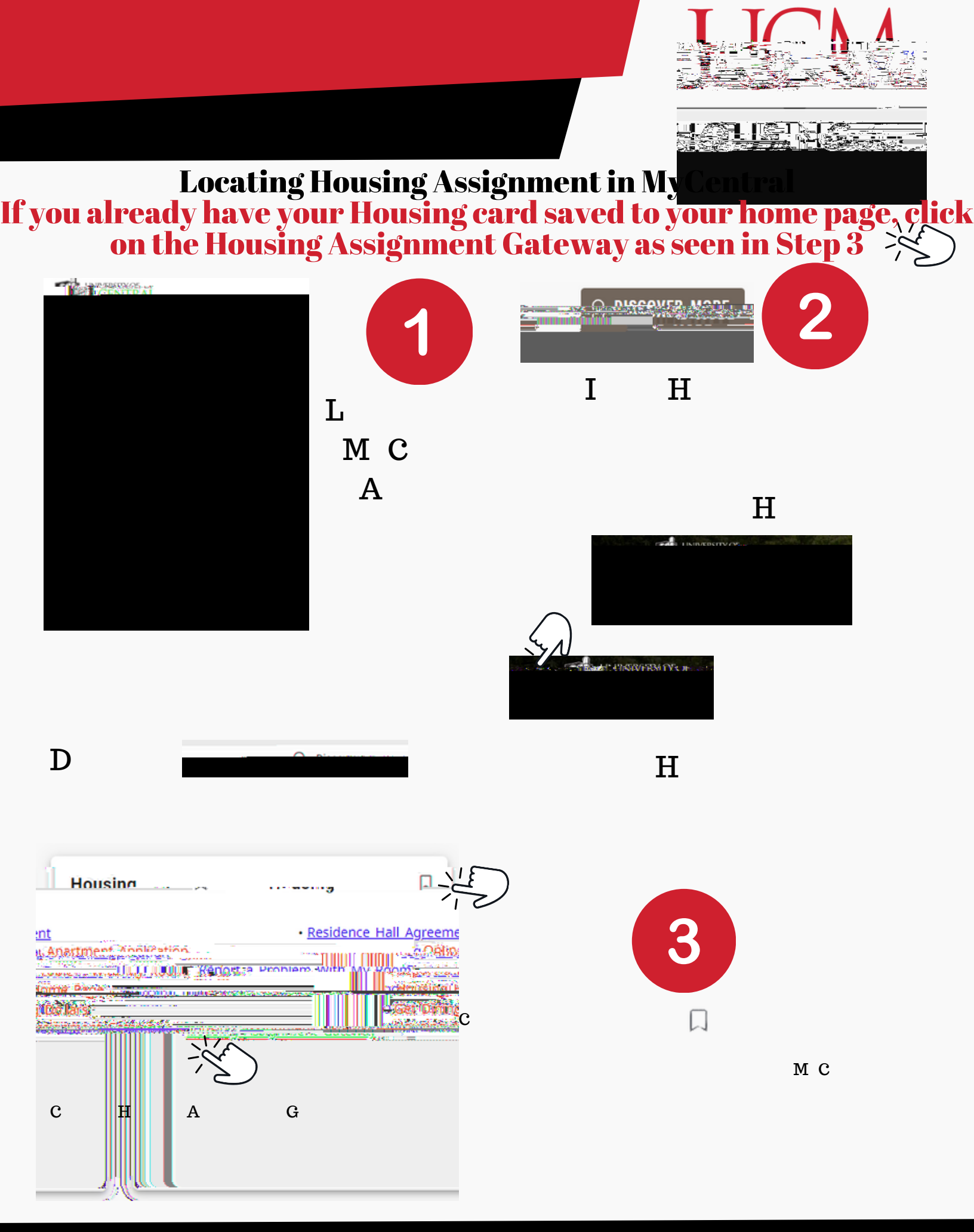

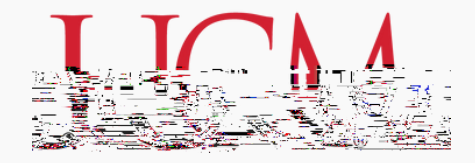

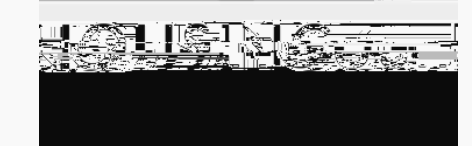

|                                                                                  |                                                                                                    | eæskæktifn<br>H <mark>gusine</mark>                                                                 | fater Sillinen um                                                                                                    |
|----------------------------------------------------------------------------------|----------------------------------------------------------------------------------------------------|----------------------------------------------------------------------------------------------------|----------------------------------------------------------------------------------------------------|
|                                                                                  | ander and the second second second second second second second second second second second second second second                                        | nonun energian andere                                                                               | oceanse and an an an an an an an an an an an an an                                                                                                    |
| 9250<br>9250<br>                                                                 |                                                                                                    | 1 <u>1 </u>                                                                                         |                                                                                                    |
| e We have trie<br>sindenis whe<br><u>same Meers beyks</u><br>nal same hower same | d in accontinuclates prederitars<br>have a partiensane for control<br><u>t andorates briefle classifie f</u><br>t and the control of the classifie for | rs as brot as paexilids, Rom<br>hing other than what they l<br>in <u>remeaning rates. Area</u><br>i | owidh dhe bezat af indeutifanes, dhetre an<br>herve heteroawiggresh.<br><u>Dertigge</u> ar a Parlawidheterola (Medg <u>ad</u><br>ieteroaret #388enoarta |

IEW YOUR ASSIGNMENT AND ROOMMATE INFORMATION

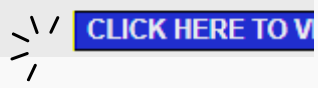

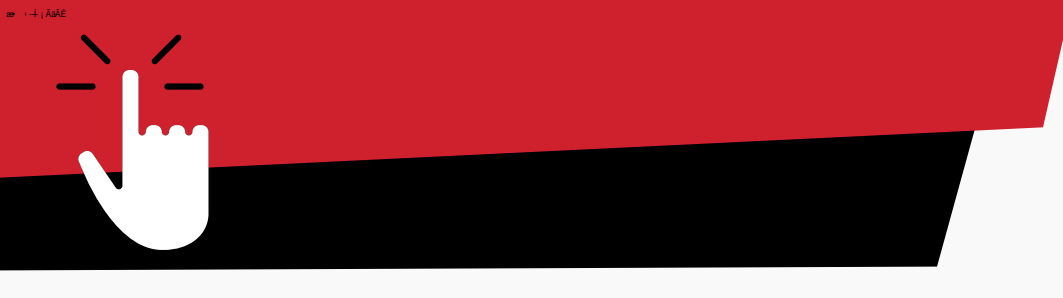

6

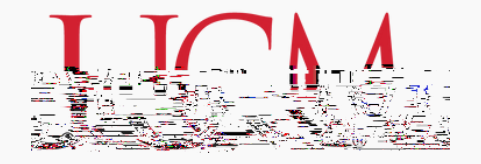

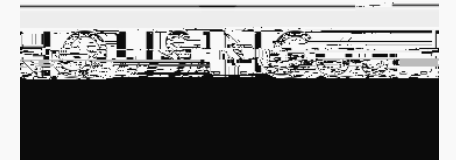

| Roommate/Suitemate Information                                                                                                    | a rangi                                                                                                    |                                                                                                    |
|----------------------------------------------------------------------------------------------------|----------------------------------------------------------------------------------------------------|----------------------------------------------------------------------------------------------------|
|                                                                                                    | Ally and a state of the state of the state o |                                                                                                    |
|                                                                                                    | Belove is your at stormone and soon a                                                                                                    | อริษัทในการปัจจุรังการบุญสอบการประเทศการประมาณสอบการการการประ<br>สารารการประเทศ                                               |
| zeren ale en en en en en en en en en en en en en                                                                                      | di segmentud a dari cha di sa cara dana di sinanani senter si perida                                                                                                    | an an an an an an an an an an an an an a                                                                                      |
| neik-Unionen BOCM number is ernutzeten vertadel underektu<br>Diese statischen diese sterne sterne flass interessen vertaden sicher so | station of the second state of the second second second second second second second second second second second                                                                                                    | The second<br>second second second second second second second second second second second second second second second second |
|                                                                                                    |                                                                                                    | Room-types                                                                                                    |
| Vsne Sssienar Barlonaar.<br>Ite petans<br>Full Name                                                                                   | Ruil                                                                                                    | ding Bed Space                                                                                                    |
| Roonjjjjaje/Suitemate Co                                                                                                    | ntact Information                                                                                                    | Vour Room The Known Append                                                                                                    |
|                                                                                                    | Tentering                                                                                                    |                                                                                                    |
|                                                                                                    |                                                                                                    |                                                                                                    |
|                                                                                                    |                                                                                                    |                                                                                                    |

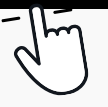